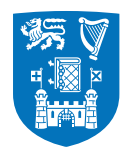

Please note that the following guidelines refer to both of the preferred signature options.

## Mac OS Sierra Mail.app Email Signature Tutorial

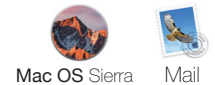

This is a short tutorial on how to update your signature in **Apple Mail** on **OS Sierra** to align with the identity guidelines for Trinity College Dublin, the University of Dublin.

**Step 1.** Open **Mail.app** and select '**Preferences**' from the Mail Menu.

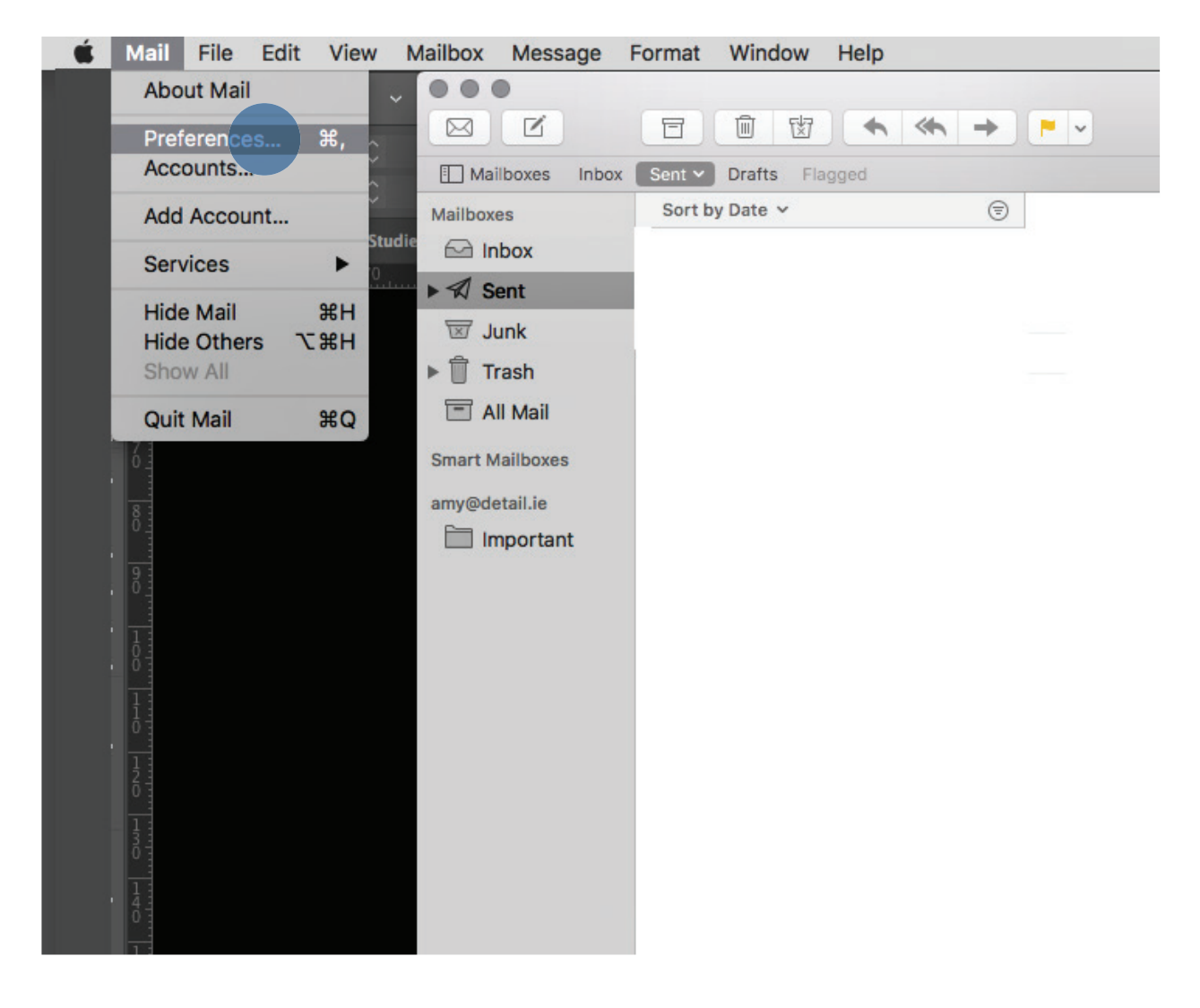

| • • •   |          |           | Si             | Signatures |              |            |           |      |
|---------|----------|-----------|----------------|------------|--------------|------------|-----------|------|
|         | @        | ×         | A              | 00         | <u> </u>     | dro        | 2         |      |
| General | Accounts | Junk Mail | Fonts & Colors | Viewing    | Composing    | Signatures | Rules     |      |
|         |          | •         |                |            | vays match   | mv defaul  | t message | font |
|         |          |           |                | (He        | elvetica 12) | ing doiddi | lineeeuge |      |
|         | Cho      | ose Signa | ture: None     |            |              | 0          |           |      |
|         |          |           | Place          | e signatu  | re above qu  | uoted text |           | ?    |

**Step 2.** Select the '**Signatures**' tab in the Preferences pop-up window.

**Step 3.** Click on the '+' underneath the second column to create a new signature.

| $\bullet \odot \bullet$ |          | Si         | Signatures     |           |             |            |             |     |
|-------------------------|----------|------------|----------------|-----------|-------------|------------|-------------|-----|
|                         | @        | X          | A              | 00        | 1           | Sim        | 2           |     |
| General                 | Accounts | Junk Mail  | Fonts & Colors | Viewing   | Composing   | Signatures | Rules       |     |
|                         |          |            | + -            |           | ways match  | my defaul  | t message f | ont |
|                         | Cho      | oose Signa | ture: None     |           |             | 0          |             |     |
|                         |          |            | Place          | e signatu | re above qu | uoted text |             | ?   |

**Step 4.** Make sure that the '**Always match my default message font**' option is un-ticked and paste your chosen signature from either Microsoft Word document.

| • • •                              | Signatures                                                                                                    | 3                                                                                                    |                                                                                                    |                                                                                                    |
|------------------------------------|----------------------------------------------------------------------------------------------------|----------------------------------------------------------------------------------------------------|----------------------------------------------------------------------------------------------------|----------------------------------------------------------------------------------------------------|
| General Accounts Junk Mail Fonts & | Colors Viewing                                                                                                    | Composing                                                                                                    | Signatures                                                                                                    | Rules                                                                                                    |
| All Signatures<br>1 signature      | #1 Action of the second second | ame, Academic<br>ademic / admin<br>inity College Du<br>ublin 2, Ireland.<br>153 1 000 0000<br>mm, Ról acadúil<br>aracháin<br>oláiste na Tríono<br>tha Cliath, Baile<br>ways match<br>elvetica 12) | / administratin<br>nistrative area<br>Jblin, the Univ<br>email@tcd.ie<br>i / riaracháin, F<br>óide, Baile Áth<br>Átha Cliath 2,<br>my defaul | ve position,<br>ersity of Dublin,<br>www.tcd.ie<br>Rannóg acadúil /<br>a Cliath, Ollscoil<br>Éire.<br>t message font |
| Choose Signature:                  | None<br>7 Place signatu                                                                                                    | re above qu                                                                                                    | ≎<br>uoted text                                                                                                    | ?                                                                                                    |

**Step 5.** Replace the first lines in the English and Irish sections with your details.

|                    | Si                       | gnatures                                                                                                    |
|--------------------|--------------------------|----------------------------------------------------------------------------------------------------|
| General Accounts J | wink Mail Fonts & Colors | Viewing Composing Signatures Rules                                                                                                    |
| All Signature      | Signature #1             | Jane Doe, Student Support Servicer, Student         Support Services         Trinity College Dublin, the University of Dublin,         Dublin 2, Ireland.         +353 1 000 0000 email@tcd.ie         Www.tcd.ie         Ainm, Ról acadúil / riaracháin, Rannóg acadúil / riaracháin         Coláiste na Tríonóide, Baile Átha Cliath, Ollscoil Átha Cliath, Baile Átha Cliath 2, Éire.         Always match my default message font (Helvetica 12) |
| Choo               | se Signature: None       | <ul> <li>signature above quoted text</li> </ul>                                                                                                    |

**Step 6.** You can now select this Signature next time you're sending a mail in the dropdown menu to the right in the New Mail window.

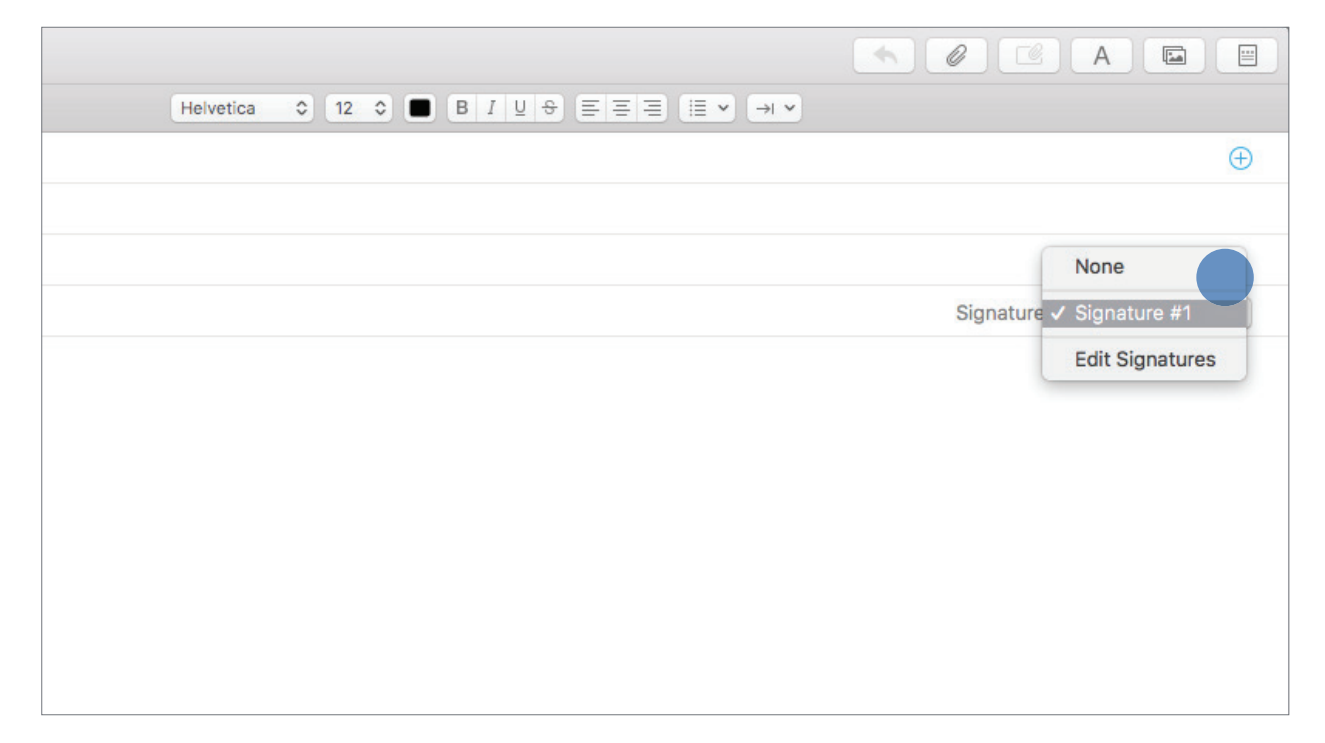